## PAGINA CIRCOLAZIONE => PRONTI AL PRESTITO

| $\langle$         |                                                                                                    |            |                                                                     |                        |               |                                  |                                       |                     |       |                         |
|-------------------|----------------------------------------------------------------------------------------------------|------------|---------------------------------------------------------------------|------------------------|---------------|----------------------------------|---------------------------------------|---------------------|-------|-------------------------|
| Circ              | Circolazione: Pronti al prestito                                                                                                    |            |                                                                     |                        |               |                                  |                                       |                     |       |                         |
| 8,<br>[<br>[<br>[ | BARCODE/INVENTARIO:<br>BIBLIOTECA DI PARTENZA:<br>DATA DELLA RICHIESTA:<br>DATA ULTIMO MOVIMENTO:<br>CONTATTO:<br>CONTAT |            |                                                                     |                        |               |                                  |                                       |                     |       |                         |
| -                 |                                                                                                    |            |                                                                     |                        |               |                                  |                                       |                     |       |                         |
| Ī                 | BARCODE/INVENTARIO -> PRESTA : presta<br>totale: 52                                                                                                    |            |                                                                     |                        |               |                                  |                                       |                     |       |                         |
| Ē                 | collocazione                                                                                                    | inventario | <u>titolo</u>                                                       | restituzione           | <u>utente</u> | <u>biblioteca di</u><br>partenza | <u>data della</u><br><u>richiesta</u> | ultimo<br>movimento | otif. | azioni                  |
| U                 | MM 323.1<br>KIN* MAR                                                                                                    | EY-43122   | Martin Luther King : I have a dream :<br>Washington, 29 agosto 1963 | 03-11-2013<br>conferma |               | SIRMIONE                         | 12/10/2013<br>18:29                   | 18/10/2013<br>(1)   | 1     | <u>vedi</u><br>notifica |
| (C)               | DVD R<br>FANTASY<br>GRI                                                                                                    | OLMM-1408  | Il Grinch [Videoregistrazione] / un film di<br><u>Ron Howard</u>    | 03-11-2013<br>conferma |               | PALAZZOLO<br>S/O                 | 11/10/2013<br>16:11                   | 18/10/2013<br>(1)   | 1     | vedi<br>notifica        |

| Catalogo: esemplare                                                                                                    |  |  |  |  |  |  |  |  |
|----------------------------------------------------------------------------------------------------|--|--|--|--|--|--|--|--|
| Visualizzazione Dati Dell'esemplare                                                                                                    |  |  |  |  |  |  |  |  |
| Record ID         3721188         Creato il         13/12/2011 00:00         Creato da         Modificato il         18/10/2013 09:52         Modificato da         modifiche storiche |  |  |  |  |  |  |  |  |
| Dati Della Notizia                                                                                                    |  |  |  |  |  |  |  |  |
| ΤΠΟΙΟ:                                                                                                    |  |  |  |  |  |  |  |  |
| Il Grinch [Videoregistrazione] / un film di Ron         Cliccare prenotazioni                                                                                                    |  |  |  |  |  |  |  |  |
| LIVELLO BIBLIOGRAFICO:                                                                                                    |  |  |  |  |  |  |  |  |
| Monografie • 791.4372 FILM                                                                                                    |  |  |  |  |  |  |  |  |
| OGGETTO BIBLIOGRAFICO: ANNO: LINGUA: • FANTAS'                                                                                                    |  |  |  |  |  |  |  |  |
| dati esemplare prestiti storici [37] scaffali prenotazioni note legami azioni                                                                                                    |  |  |  |  |  |  |  |  |
| Dati Gestionali E Fisici                                                                                                    |  |  |  |  |  |  |  |  |
| Visibile da OPAC     CLASSE DI PRESTABILITÀ     RISTAMPA       Prestable                                                                                                    |  |  |  |  |  |  |  |  |
| MEDIA STATO STATO FISICO DELL'ESEMPLARE                                                                                                    |  |  |  |  |  |  |  |  |
| NBM 15gg     Su scaffale     Ottimo                                                                                                    |  |  |  |  |  |  |  |  |
| SEZIONE COLLOCAZIONE                                                                                                    |  |  |  |  |  |  |  |  |

| Catalono: esemplare                                                                                                    |
|----------------------------------------------------------------------------------------------------|
| Visualizzazione Dati Dell'esemplare                                                                                                    |
| Record ID         3721188         Creato il         13/12/2011 00:00         Creato da         Modificato il         18/10/2013 09:52         Modificato da         modifiche storiche |
| Dati Della Notizia                                                                                                    |
| TITOLO:<br>Il Grinch [Videoregistrazione] / un film di Ron<br>Howard<br>Howard                                                                                                    |
| CLASSI:                                                                                                    |
| Monografie • 791 da ma. Singoli film [22]                                                                                                    |
| OGGETTO BIBLIOGRAFICO: ANNO: LINGUA: 2004 Italiano 2004                                                                                                    |
| dati esemplare prestiti storici [37] scatta enotazioni note legami azioni                                                                                                    |
| SOLO RICHIESTE PENDENTI : 🔽                                                                                                    |
|                                                                                                    |
|                                                                                                    |

| Catalogo: esemplare                                                                                                    |  |  |  |  |  |  |  |  |  |
|----------------------------------------------------------------------------------------------------|--|--|--|--|--|--|--|--|--|
| Visualizzazione Dati Dell'esemplare                                                                                                    |  |  |  |  |  |  |  |  |  |
| Record ID         3721188         Creato il         13/12/2011 00:00         Creato da         Modificato il         18/10/2013 09:52         Modificato da         modifiche storiche |  |  |  |  |  |  |  |  |  |
| Dati Della Notizia                                                                                                    |  |  |  |  |  |  |  |  |  |
| cliccare vedi                                                                                                    |  |  |  |  |  |  |  |  |  |
| Il Grinch [Videoregistrazione] / un film di Ron                                                                                                    |  |  |  |  |  |  |  |  |  |
| Howard                                                                                                    |  |  |  |  |  |  |  |  |  |
| CLASSI;                                                                                                    |  |  |  |  |  |  |  |  |  |
| LIVELLO BIBLIOGRAFICO;<br>Monografia                                                                                                    |  |  |  |  |  |  |  |  |  |
| FANTASY                                                                                                    |  |  |  |  |  |  |  |  |  |
| OGGETTO BIBLIOGRAFICO: ANNO: LINGUA: • Ragazzi                                                                                                    |  |  |  |  |  |  |  |  |  |
|                                                                                                    |  |  |  |  |  |  |  |  |  |
| dati esemplare prestiti storici [37] scaffal prenotazioni note legarni azioni                                                                                                    |  |  |  |  |  |  |  |  |  |
|                                                                                                    |  |  |  |  |  |  |  |  |  |
| SOLO RICHIESTE PENDENTI :                                                                                                    |  |  |  |  |  |  |  |  |  |
| stato esemplare destinazione utente data della data di posiz note azioni                                                                                                    |  |  |  |  |  |  |  |  |  |
| richiesta scadenza post nete                                                                                                    |  |  |  |  |  |  |  |  |  |
| - 2013-10-12 06:25:21                                                                                                    |  |  |  |  |  |  |  |  |  |
| Soddisfatta <u>3721188</u> <u>Biblioteca F. Sabeo CHIARI</u> <u>11/10/2015</u> <u>10/00/2014</u> <u></u> bist. automatically set <u>vedi</u><br>to 2 (LI:0.00 RP:1.00                  |  |  |  |  |  |  |  |  |  |

| Catalogo: esemplare<br>Visualizzazione Dati Dell'esemplare             |                         |                      |          |
|------------------------------------------------------------------------|-------------------------|----------------------|----------|
| Circolazione: prenotazione di un esemplare                             | Interferences           | Abrendes Albarobatti | storiche |
| TITOLO:<br>11 Grinch [Videoregistrazione] / un film di Ron Howard      |                         |                      |          |
| COLLOCAZIONE:<br>DVD R FANTASY GRI                                     | NUMERO DI INVENTARIO:   |                      | <b>W</b> |
| BIBLIOTECA DI APPARTENENZA DELL'ESEMPLARE:<br>PALAZZOLO S/O<br>UTENTE: | cliccare sulla matita   | $\geq$               |          |
| DATA RICHIESTA:<br>11/10/2013                                          | DATA SCADENZA: Ø        |                      |          |
| BIBLIOTECA DI DESTINAZIONE                                             |                         |                      |          |
| NOTE: - 2013-10-12 06:25:21 Dist. automatically set to 2 (LI:          | 0.00 RP:1.00 RP++:0.17) |                      | oni      |

| Catalogo: esemplare                                              | 1. inserire la nota all'inizio del<br>campo, senza cancellare altre note |
|------------------------------------------------------------------|--------------------------------------------------------------------------|
| TITOLO:<br>I Grinch [Videoregistrazione] / un film di Ron Howard | già presenti                                                             |
| COLLOCAZIONE:<br>DVD R FANTASY GRI                               |                                                                          |
| BIBLIOTECA DI APPARTENENZA DELL'ESEMPLARE: PALAZZOLO S/O UTENTE: | RENOTA ZION                                                              |
| DATA RICHIESTA:<br>11/10/2013                                    | 2. cliccare sul segno verde di spunta                                    |
| BIBLIOTECA DI DESTINAZIONE:                                      |                                                                          |
| ROVINATO<br>- 2013-10-12 06:25:21 Dist. automatically set        | to 2 (LI:0.00 RP:1.00 RP++:0.17)                                         |

| Catalogo: esemplare                                                      |                                        |            |
|--------------------------------------------------------------------------|----------------------------------------|------------|
| LIVELLO BIBLIOGRAFICO:                                                   | classi:                                |            |
| Circolazione: prenotazione di un esemplare                               |                                        | ×          |
| TITOLO:<br><u>Il Grinch [Videoregistrazione] / un film di Ron Howard</u> |                                        |            |
| COLLOCAZIONE:                                                            | NUMERO DI INVENTARIO:                  | E          |
| DVD R FANTASY GRI                                                        | OLMM-1408                              | 1          |
| BIBLIOTECA DI APPARTENENZA DELL'ESEV<br>PALAZZOLO S/O UTENTE:            | udere la finestra                      | oni        |
| DATA RICHIESTA:                                                          | DATA SCADENZA: 🖉                       | adi        |
| 11/10/2013                                                               | 08/06/2014                             | And a      |
| BIBLIOTECA DI DESTINAZIONE: 🧳                                            |                                        |            |
| <u>NUTRANA</u>                                                           |                                        |            |
| NOTE: 🖉                                                                  |                                        | <u>adı</u> |
| NOTE: 🖋<br>ROVINATO - 2013-10-12 06:25:21 Dist. automatically            | γ set to 2 (LI:0.00 RP:1.00 RP++:0.17) | adi<br>adi |

| Catalogo: esempla                                                                                                    | re                |                                                                                                    |           |                           |                |            |     |  |
|----------------------------------------------------------------------------------------------------|-------------------|----------------------------------------------------------------------------------------------------|-----------|---------------------------|----------------|------------|-----|--|
|                                                                                                    |                   | CLASSI:                                                                                                    |           |                           |                |            |     |  |
| Circolazione:                                                                                                    | prenotazione di u | n esemplare                                                                                                    |           |                           |                |            | X   |  |
| ROVINATO - 2013-10-12 06:25:21 Dist. automotion<br>STATO:<br>Soddisfatta<br>Storico -<br>DATA:<br>TIPO EVENTO CLASSE OGGEFTO EITO BIBLIOTECA: Cerca |                   |                                                                                                    |           |                           |                |            |     |  |
| pulisci                                                                                                    |                   |                                                                                                    |           |                           |                |            |     |  |
| data 🖑                                                                                                    | tipo evento       | descrizione                                                                                                    | user      | user                      | indirizzo IP   | biblioteca |     |  |
| 19/10/2013<br>17:48                                                                                                    | Aggiornamento     | Modificata nota della prenotazione con id:<br>440190 da ' - 2013-10-12 06:25:21 Dist.<br>automatically set to 2 (LI:0.00 RP:1.00<br>RP++:0.17)' a 'ROVINATO -<br>2013-10-12 06:25:21 Dist. automatically set to<br>2 (LI:0.00 RP:1.00 RP++:0.17)'. | operatore | Alessandra<br>Alborghetti | 176.201.57.178 | CHIARI     | edi |  |